## Padrão - Preenchimento de GRU no Pag Tesouro.

Acessar: <a href="https://pagtesouro.tesouro.gov.br/portal-gru/#/pagamento-gru">https://pagtesouro.tesouro.gov.br/portal-gru/#/pagamento-gru</a>

- No Campo Serviços: selecionar o que deseja recolher:
- 011320 MULTA BIBLIOTECA (ALUNO)
- **011321 EMPREENDIMENTOS INCUBADOS**
- 011322 TAXA DE INSCRIÇÃO MESTRADO
- 011323 TAXA DE INSCRIÇÃO PÓS GRADUAÇÃO
- 011324 RECEBIMENTO DE PRÊMIO (PELO CAMPUS)
- 011325 SERVIÇOS DE REPOGRAFIA/IMPRESSÃO
- 011326 CONFECÇÃO DE SEGUNDA VIA DE CARTEIRINHA
- 011327 MULTA BIBLIOTECA (SERVIDORES)
- 011328 ESTORNO DE PASSAGEM AÉREA
- 011329 ESTORNO DE GASTOS COM TELEFONIA
- 011330 DEVOLUÇÃO DE JUROS E MULTA
- 011331 ESTORNO ENEGIA ELÉTRICA DA CANTINA
- 011332 DEVOLUÇÃO DE MULTA DE TRÂNSITO
- 011333 DEVOLUÇÃO DE ASSISTÊNCIA ESTUDANTIL
- 011334 DEVOLUÇÃO POR EMPRESAS
- 011335 DEVOLUÇÃO DE AUXÍLIO DIGITAL
- 011336 ALUGUEL DA CANTINA

**Atenção! Confira!** Deverá aparecer automaticamente o Órgão Arrecadador (26406) e Unidade Gestora Arrecadadora 158417 (IFES – Campus Serra);

Em seguida clique em Avançar

| ~ | 📴 Email – contabilidade.ser@ifes. × 🗡 Portal PagTesouro - GRU × +                                                            |       | -     | -     | ٥       | ×     |
|---|----------------------------------------------------------------------------------------------------|-------|-------|-------|---------|-------|
| ÷ | O C pagtesouro.tesouro.gov.br/portal-gru/#/pagamento-gru                                                                     | *     | ₹     |       | 1       | :     |
| 0 | 📴 Email – contabilidad 🔇 Sistema Integrado d 🧴 Meu Drive - Google 🎽 Gmail - Caixa de ent 🔯 SISGP :: IFES 📱 S. Chamados - Cam | »     |       | Todos | os favo | ritos |
|   | Dúvidas de como pagar um serviço público neste portal? Confira aqui o passo-a-passo completo.                                |       |       |       |         | *     |
|   |                                                                                                    |       |       |       |         |       |
|   | Órgão Arrecadador                                                                                                    |       |       |       |         |       |
|   | Q 26406 - INST.FED.DE EDUC.,CIENC.E TEC.DO ESP.SANTO                                                                         |       |       |       |         |       |
|   | Unidade Gestora Arrecadadora Órgãos Unidades Gestoras                                                                        | Servi | cos   |       |         |       |
|   | Q 158417 - INST.FED. ESPIRITO SANTO/CAMPUS SERRA V 1 1                                                                       | 1     |       |       |         |       |
|   | Serviço (Obrigatório)                                                                                                    | T     |       |       |         |       |
|   | Q 011327 - MULTA BIBLIOTECA(SERVIDORES)                                                                                      |       |       |       |         |       |
|   |                                                                                                    |       |       |       |         |       |
|   | Voltar Limpar Avançar                                                                                                    |       |       |       |         |       |
|   |                                                                                                    |       |       |       |         |       |
|   |                                                                                                    |       |       |       |         |       |
|   |                                                                                                    |       |       |       |         |       |
|   | gov.br                                                                                                    |       |       |       | ^       |       |
|   | 🔎 Pesquisar 🛛 🔊 🔞 Portal PagTesouro - G 👩 🦙 🍓 🖏 Tele Trabalho. 2023.do 🔨 🚺                                                   | 09 49 | ¢× (% | POR   | 13:54   |       |

## Preencher:

CPF ou CNPJ

Nome ou Razão Social

Número de Referencia: Informar o número fornecido, senão, 0 (zero)

Competência: Mês e ano

Vencimento: conforme fornecido ou a data do pagamento

Valor principal: o valor que precisa recolher

Clicar em Iniciar Pagamento

| ~ | 📴 Email – contabilidade.ser@ifes 🛛 🗙 🤺 Portal PagTesouro -                         | gru × +                                                                     |            | - 0         | ×        |
|---|------------------------------------------------------------------------------------|-----------------------------------------------------------------------------|------------|-------------|----------|
| ÷ | O C pagtesouro.tesouro.gov.br/portal-gru/#/pagamento-gru/formulario?servico=011327 |                                                                             |            | ± 🛯 🙎       | :        |
| 0 | 📴 Email – contabilidad 🎯 Sistema Integrado d 🔥 Meu                                 | Drive - Google 附 Gmail - Caixa de ent 🔞 SISGP :: IFES 🛛 🕌 S. Chamados - Cam | »          | Todos os fa | voritos  |
|   | CPF ou CNPJ do Contribuinte                                                        | Valor Principal (Obrigatório)                                               |            |             | *        |
|   |                                                                                    | 1,00                                                                        |            |             |          |
|   | Nome do Contribuinte (Obrigatório)                                                 | (-) Descontos/Abatimentos                                                   |            |             |          |
|   |                                                                                    | Digite o valor dos descontos e/ou abatimentos                               |            |             |          |
|   | Número de Referência (Obrigatório)                                                 | (+) Mora/Multa                                                              |            |             |          |
|   | 0                                                                                  | Digite o valor da mora e∕ou multa                                           |            |             |          |
|   | Competência                                                                        | (+) Juros/Encargos                                                          |            |             |          |
|   | 12/2023                                                                            | Digite o valor dos juros e/ou encargos                                      |            |             |          |
|   | /encimento                                                                         |                                                                             |            |             |          |
|   | 20/12/2023                                                                         | Valor Total R\$ 1,00                                                        |            |             |          |
|   | Vol                                                                                | Limpar Iniciar Pagamento                                                    |            |             | <b>.</b> |
| 4 | Pesquisar N control PagTesouro - G                                                 | C C GRU Diversos 🛛 🔞 🖏 Tele Trabalho_2023.do                                | ^ 🚺 🗐 🖮 d× | R POR 14:21 | $\Box$   |

Selecione a forma de pagamento e efetue o mesmo.

| ~ | 💇 Email – contabilidade.ser@it                                         | ies. X 🛧 Portal PagTesouro - GRU X +                                                             |                                                      |   |   | 3 |       | ٥       | ×        |
|---|------------------------------------------------------------------------|--------------------------------------------------------------------------------------------------|------------------------------------------------------|---|---|---|-------|---------|----------|
| ÷ | → C 🖙 pagtesour                                                        | o.tesouro.gov.br/portal-gru/#/pagamento-gru/formulario?                                          | ?servico=011327                                      |   | ☆ | ₹ |       | -       | :        |
| 0 | 📴 Email – contabilidad 🔇                                               | ) Sistema Integrado d 🔥 Meu Drive - Google 附 Gmail -                                             | - Caixa de ent 💽 SISGP :: IFES 🛛 🕌 S. Chamados - Cam |   | » |   | Todos | os favo | ritos    |
|   | CPF ou CNPJ do Contribui<br>886.630.787-49<br>Nome do Contribuinte (Ot | Pesouro                                                                                          |                                                      | × |   |   |       |         | -        |
|   | GUELINDA SCHULZ                                                        | Dados da Solicitação do Pagamento                                                                | Formas de Pagamento                                  |   |   |   |       |         |          |
|   | Número de Referência (O<br>O<br>Competência                            | Descrição<br>11327 - MULTA BIBLIOTECA(SERVIDORES)<br>Nome do contribuinte<br>CPF do contribuinte | Selecione a forma de pagamento:                      |   |   |   |       |         | l        |
|   | 12/2023<br>Vencimento                                                  | Número de referência<br>0<br>Valor total do serviço                                              |                                                      |   |   |   |       |         |          |
|   | 20/12/2023                                                             | R\$ 1,00                                                                                         |                                                      |   |   | - |       |         | <b>.</b> |

Tela/Comprovante para imprimir se desejar.

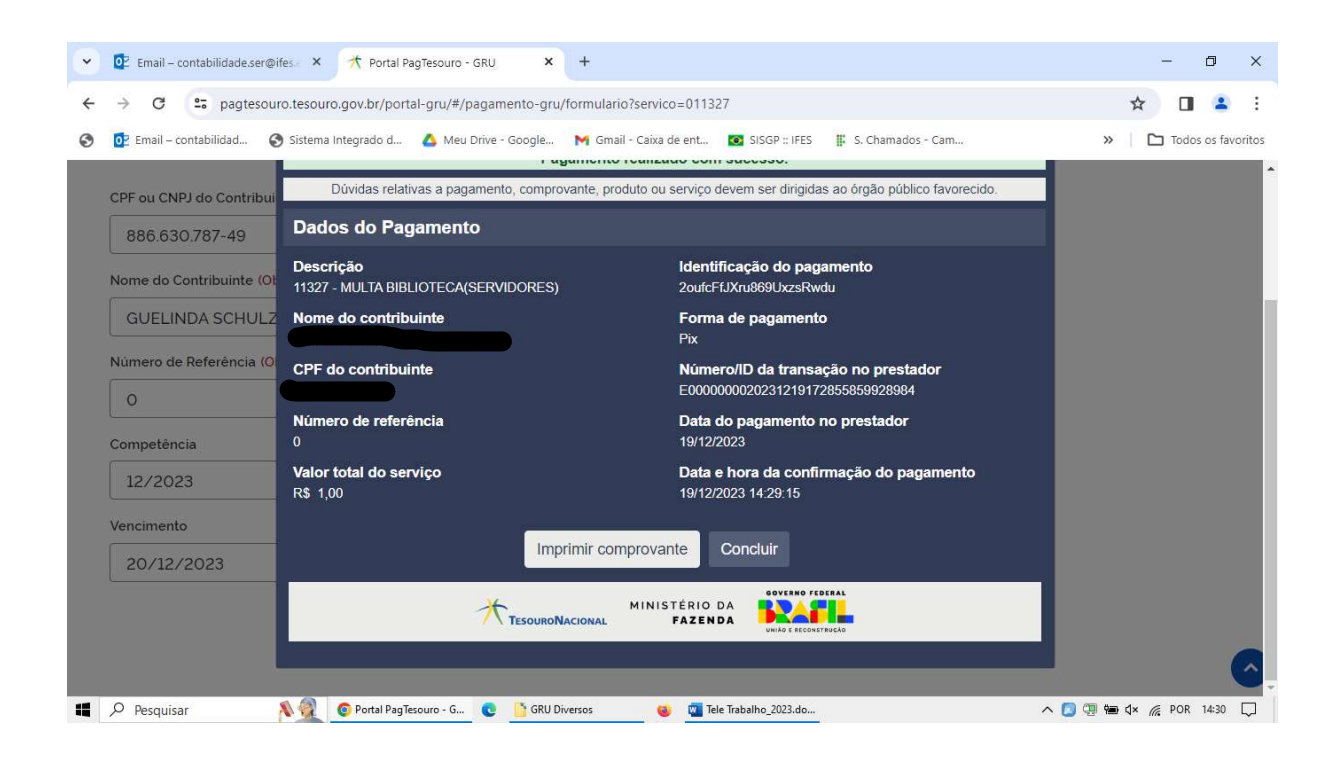

## Comprovante Impresso

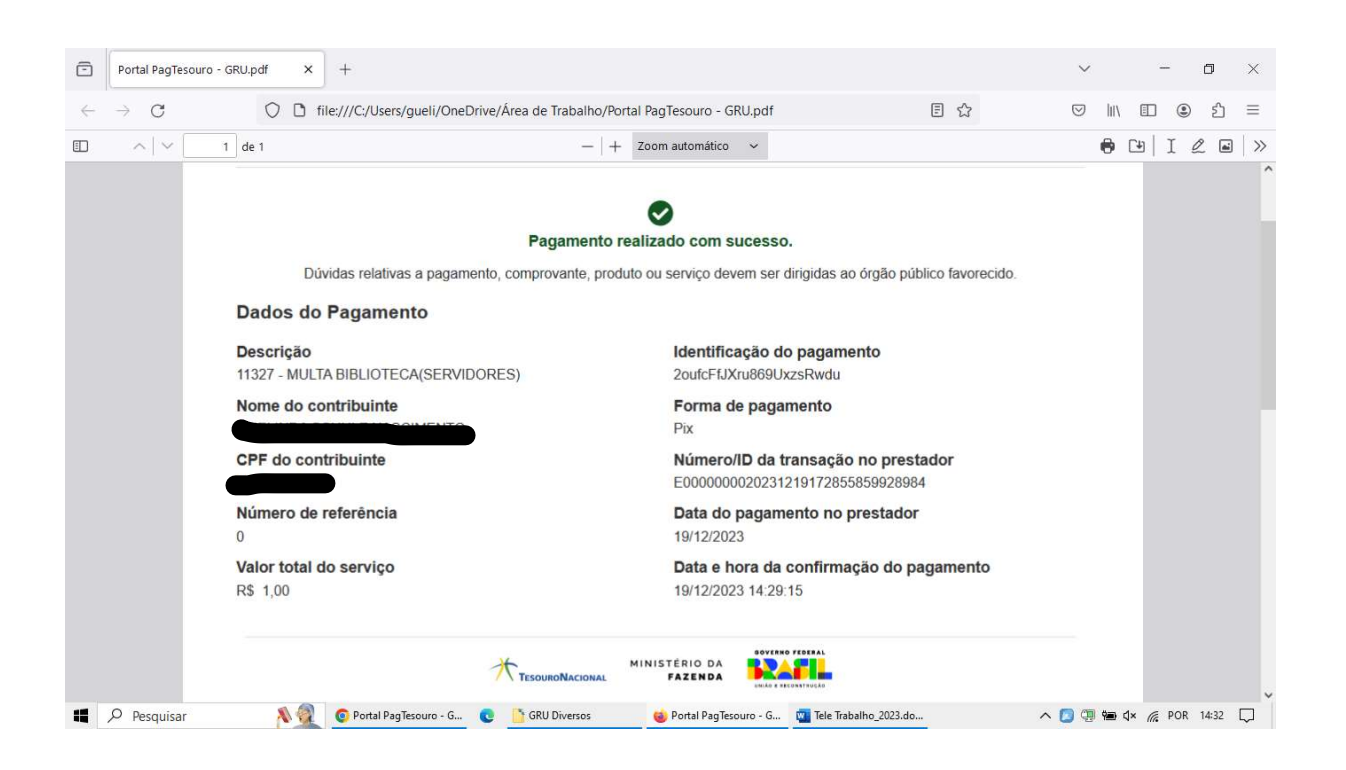

Elaboração: Guelinda Schulz Nascimento – Contabilidade, em 20/12/2023.